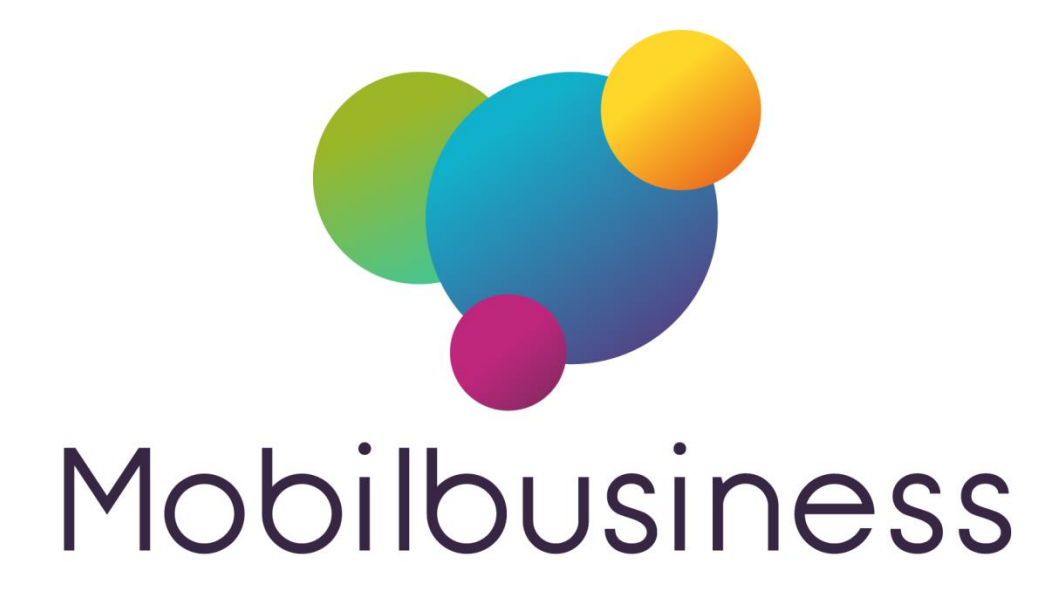

# Guide de l'utilisateur Mobil Stat

# Version V9.13 Mobil Business

| Date       | Par | Détail           |
|------------|-----|------------------|
| 08/09/2017 | TG  | Version initiale |
|            |     |                  |
|            |     |                  |
|            |     |                  |
|            |     |                  |
|            |     |                  |
|            |     |                  |
|            |     |                  |
|            |     |                  |
|            |     |                  |
|            |     |                  |
|            |     |                  |
|            |     |                  |

# Mobil Stat – guide utilisateur

| Mobil Stat / Gestcom                                     | . 3 |
|----------------------------------------------------------|-----|
| Déclaration du module dans Gestcom                       | . 3 |
| Envoi des données vers Mobil Stat                        | . 4 |
| Envoi manuel des données vers une ou plusieurs tablettes | . 4 |
| Envoi automatisé par tâche planifiée                     | . 4 |
| Mobil Business / module Mobil Stat                       | . 6 |
| Module général                                           | . 6 |
| Mobil Stat à partir de la fiche client                   | 13  |
| Statistiques                                             | 13  |
| Encours Commercial                                       | 14  |
| Mobil Stat à partir de la fiche article                  | 16  |

# Mobil Stat / Gestcom

# Déclaration du module dans Gestcom

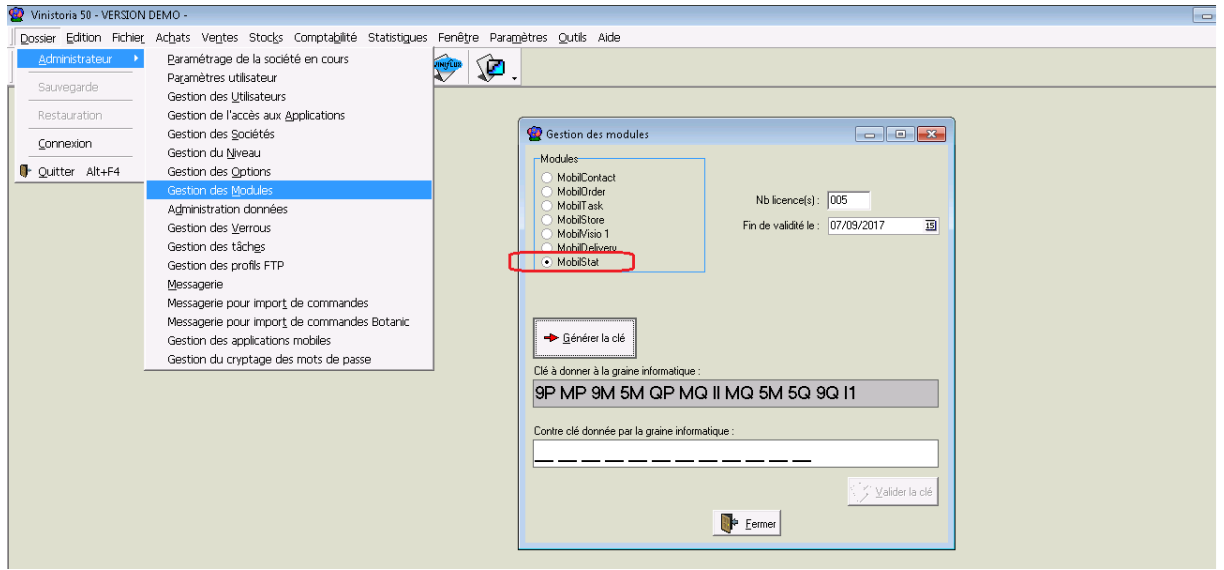

#### Paramétrage des échanges :

| Dossier Edition Fichier | Achats Ventes Stocks Comptabilité Statistiques                                                     | Fenêj       | tre Parame        | tres <u>O</u> utils A | Aide                       |                      |                                                               |
|-------------------------|----------------------------------------------------------------------------------------------------|-------------|-------------------|-----------------------|----------------------------|----------------------|---------------------------------------------------------------|
|                         | <u>P</u> aramétrage de la société en cours<br>Paramètres utilisateur                               | <b>NITE</b> | ۶.                |                       |                            |                      |                                                               |
| Restauration            | Gestion des Utilisateurs<br>Gestion de l'accès aux Applications                                    | <b>§</b>    | Gestion d         | s applications r      | nobiles                    |                      |                                                               |
| Connexion               | Gestion des Sociétés<br>Gestion du Niveau                                                          |             | MobiBusine        | 🕫 Param. globa        | i]                         |                      |                                                               |
| Duitter Alt+F4          | Gestion des Options                                                                                |             |                   | Version               | 9.05 -                     | Fic                  | chier de mapping d'export commun :                            |
|                         | Administration données                                                                             |             |                   | Profil FTP            | : 1 9 Demo M               | obilOrder            | Clé d'accès à SumUp :                                         |
|                         | Gestion des ⊻errous<br>Gestion des tisker                                                          |             | Réperti<br>Bénert | are local d'export    | \\SRVTSE1\Lgi\GestCo       | m\Export\ND2\Bo      | oisson\ ¥                                                     |
|                         | Gestion des profils FTP<br>Messagerie                                                              |             | MobilConta        | t   MobilOrder        | MobilTask   MobilStore   N | fobiDeliver Mot      | bilStat                                                       |
|                         | Messagerie pour impor <u>t</u> de commandes<br>Messagerie pour impor <u>t</u> de commandes Botanic |             | Fichier de n      | apping d'export :     | MobilStat                  | ▼ Typ                | pe de période : Année civile 🗨 Export Manuel : Envoi global 💌 |
|                         | Gestion des applications mobiles                                                                   |             | Ind a second      | le calcu marge .      | Formale 2                  | • Nomb               |                                                               |
|                         | Gestion du cryptage des mots de passe                                                              |             | Actif             | Bloqué                | Identifiant tablette       | Login<br>Nerium      | Date dernière syncl                                           |
|                         |                                                                                                    |             |                   |                       | TabTestStatTG              | Nerium               | 09/01/2017 11:40:17                                           |
|                         |                                                                                                    |             | <b>v</b>          |                       | TabTestStatSR              | Nerium               | 00:00:00                                                      |
|                         |                                                                                                    |             |                   |                       | Tab02                      | TG                   | 11/07/2017 18:26:26                                           |
|                         |                                                                                                    |             | •                 |                       | Tab16                      | CI                   | 18/07/2017 16:46:15                                           |
|                         |                                                                                                    |             |                   |                       | Tab10                      | AC                   | 12/06/2017 06:54:55                                           |
|                         |                                                                                                    |             |                   |                       | Tab03                      | PP                   | 03/02/2017 15:52:17                                           |
|                         |                                                                                                    |             | V                 |                       | Tab12                      | LD                   | 08/02/2017 11:57:48                                           |
|                         |                                                                                                    |             |                   |                       | l abU1                     |                      | 05/09/2017 14:59:16                                           |
|                         |                                                                                                    |             | M                 |                       | tabpb                      | Paul                 | 06/09/2017 18:13:09                                           |
|                         |                                                                                                    |             | Ajo               | uter                  | Supprimer                  | Exporter<br>sélectio | n la<br>on                                                    |
|                         |                                                                                                    |             | Gestion de        | s appareils           |                            | 0%                   | Valder Annuler Fermer                                         |

Indiquer la liste des tablettes configurées dans le DBGrid.

Fichier de mapping d'export : laisser le fichier standard « MobilStat » par défaut. Permet éventuellement de personnaliser les envois

**Mode de calcul Marge :** permet de transmettre à Mobil Stat comment est calculée la marge Gestcom sur les lignes de commande (Formules prix revient 1 à 5, Prix de vente – Prix achat issu du stock, Prix de vente – Prix 2).

**Type de période :** période de référence pour l'envoi des données historiques lors d'un envoi complet (Année civile, Exercice comptable ou Campagne)

Nombre de périodes : de 2 à 5 périodes du type ci-dessus sont envoyés aux tablettes

**Export manuel :** Définit l'étendue des données envoyées lors d'un export manuel à partir de la fenêtre de gestion des applications mobiles

- Pas d'envoi : pas d'envoi de données (uniquement mode tâche planifiée)
- Envoi incrémentiel : envoi des données non encore émises sur les tablettes
- Envoi global : envoi systématique de toutes les données du type et nombre de périodes indiqué

En général, on procède à un envoi global en mode manuel afin d'être certain de remettre à niveau les données globalement sur les tablettes.

Les envois automatisés étant pour leur part prévus pour des envois incrémentiels.

### Envoi des données vers Mobil Stat

#### Envoi manuel des données vers une ou plusieurs tablettes

| Gestion de<br>MobilBusines | s applications r      | nobiles                     |              |                     |                                   |                |                              |          |
|----------------------------|-----------------------|-----------------------------|--------------|---------------------|-----------------------------------|----------------|------------------------------|----------|
|                            | Version<br>Profil FTP | 9.05 -                      | oiΩrder      | Fichier de mappir   | ng d'export cor<br>á d'accès à Su | nmun : Commun  | •                            |          |
|                            | T IOIIT T             |                             |              |                     |                                   | mop. j         |                              | -        |
| Réperto                    | ire local d'export    | \\SHVTSET\Lgi\GestLor       | NExport/N    | D2\Boisson\         |                                   |                |                              | *        |
| Réperto                    | ire local d'import    | \\SRVTSE1\Lgi\GestCor       | \Import\N[   | D2\Boisson\         |                                   |                |                              | Ð        |
| MobilContac                | t   MobilOrder   I    | AobilTask ∫ MobilStore ∫ Mi | obilDelivery | MobilStat           | A                                 |                | E 14 1 E 111                 |          |
| Fichier de m               | apping d'export :     | MobilStat                   |              | l ype de période :  | Année civile                      | <b>_</b>       | Export Manuel : Envoi global | <b>–</b> |
| Mod                        | de calcul marge :     | Formule 2                   | -            | Nombre de période : | 2                                 | •              |                              |          |
| I Actif                    | Blogué                | Identifiant tablette        | Login        |                     | Date                              | dernière syncl |                              |          |
| V                          |                       | TabNerium                   | Nerium       |                     | 16/06/                            | 2017 17:57:21  |                              |          |
| V                          |                       | TabTestStatTG               | Nerium       |                     | 09/01/                            | 2017 11:40:17  |                              |          |
| <b>V</b>                   |                       | TabTestStatSB               | Nerium       |                     | 00.00.0                           | n              |                              |          |
| ▶ 🔽                        |                       | Tab02                       | TG           |                     | ▼ 11/07/                          | 2017 18:26:26  |                              |          |
|                            | <u> </u>              | Tab10                       | Ci           |                     | 10/07/                            | 2017 10:40:15  |                              |          |
|                            |                       | Tab10                       | AC           |                     | 12/06/                            | 2017 06:54:55  |                              |          |
| <b>V</b>                   |                       | Tab03                       | PP           |                     | 03/02/                            | 2017 15:52:17  |                              |          |
| <b>V</b>                   |                       | Tab12                       | LD           |                     | 08/02/                            | 2017 11:57:48  |                              |          |
| <b>V</b>                   |                       | Tab01                       | CC           |                     | 05/09/                            | 2017 14:59:16  |                              |          |
|                            |                       | tabpb                       | Paul         |                     | 06/09/                            | 2017 18:13:09  |                              | _        |
|                            |                       | luuro                       | mand see.    |                     | 21,007                            | 001710.07.01   |                              |          |
| K Ajo                      | uter 👔                | Supprimer                   | S and        | élection            |                                   |                |                              |          |
| Gestion des                | s appareils           |                             |              | 0%                  |                                   |                | ∑ <u>V</u> alider            | Eermer   |

Sur l'onglet « Mobil Stat », sélectionner la ou les tablette(s) dans le DBGrid, puis cliquer sur le bouton « Exporter la Sélection ».

#### Envoi automatisé par tâche planifiée

Utiliser une ligne de commande utilisant la fonction « EXPORTND2 » avec la commande « - MSTAT » .../Gestcom/Flow.exe -DBN *DossierClient* -USR *User* -PWD *Password* -SKLOG -EXPORTND2 - MSTAT [ALL]

ALL est optionnel. Si présent on fait un export global sinon incrémentiel

# Mobil Business / module Mobil Stat

## Module général

Afin d'activer le module Mobil Stat, il est nécessaire d'avoir réalisé une synchronisation afin que les paramètres donnés dans Gestcom soient transmis à la tablette.

A partir de ce moment, l'icône Mobil Stat apparaît au menu principal :

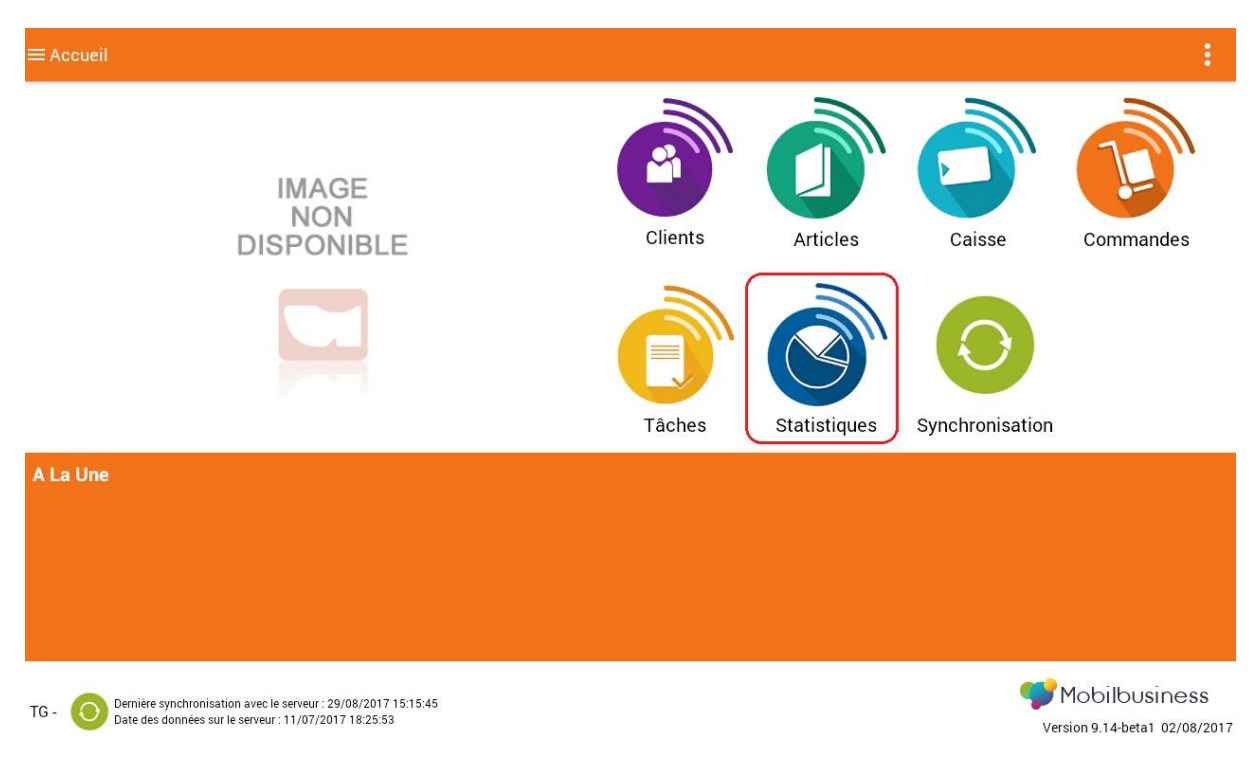

Afin d'obtenir des données statistiques sur la tablette, il est nécessaire en plus de la mise à jour des données, de lancer la mise à jour des statistiques :

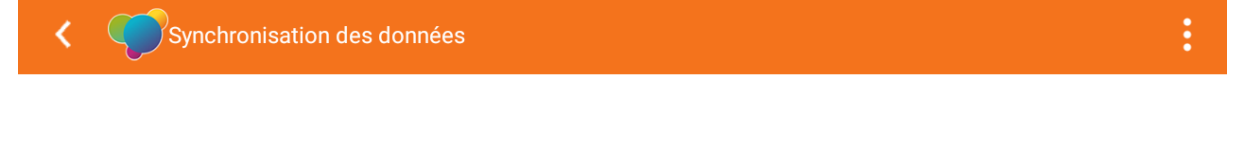

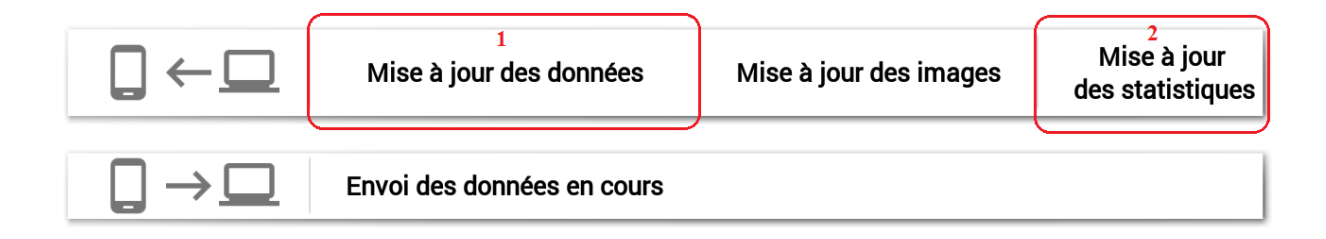

En entrant dans Mobil Stat on se retrouve en premier lieu sur un écran de sélection des données statistiques à afficher permettant la sélection sur :

- Des critères client
- Des critères article

| - Des critè                                                     | res vente (ou or                                                   | pérations comm      | erciales)      |     |
|-----------------------------------------------------------------|--------------------------------------------------------------------|---------------------|----------------|-----|
| Statistiques                                                    | , , , , , , , , , , , , , , , , , , ,                              |                     |                | :   |
|                                                                 |                                                                    |                     |                | Q 📣 |
| Client                                                          |                                                                    |                     |                |     |
| N° Client                                                       | Catégorie                                                          | Classe              |                |     |
| CP<br>facturation                                               | Pays<br>facturation                                                | CP livraison        | Pays livraison |     |
| Type Relevé                                                     | Mode<br>Paiement                                                   | Sous Famille        | Tarif Base     |     |
| Tarif Négocié                                                   | (6) Super TP                                                       | Mode<br>Eacturation | Critère 8      |     |
| Critère 9                                                       | Critère 10                                                         | Critère 11          | Critère 12     |     |
| Télévendeur                                                     | Jour d'appel                                                       | Heure d'appel       | Critère 16     |     |
| Critère 17                                                      | Critère 18                                                         |                     |                |     |
| - de critères                                                   |                                                                    |                     |                |     |
| Article                                                         |                                                                    |                     |                |     |
| N° Article                                                      | Famille                                                            | Sous famille        | Sur famille    |     |
| Propriétaire<br>de la marque                                    | fournisseur<br>parincipal                                          | groupe<br>tarifaire |                |     |
| Type Article                                                    | Type<br>Emballage                                                  | Consigné O/N        | Code Gamme     |     |
| Dernière synchronisation des<br>Date des statistiques sur le se | statistiques : 11/07/2017 18:46:23<br>erveur : 11/07/2017 18:26:23 |                     |                |     |
|                                                                 |                                                                    |                     |                |     |
| Propriétaire                                                    | fournisseur                                                        | groupe              |                |     |
| Type Article                                                    | Туре                                                               | Consigné O/N        | Code Gamme     |     |
|                                                                 | Emballage<br>DEMO MOBIL                                            | 0 miles 7           |                |     |
| Densite Biere                                                   | ORDER                                                              | Critere 7           | Critere 8      |     |
| Critère 9                                                       | Critère 10                                                         | Ventil Tbx<br>Bord  | Critère 12     |     |
| Critère 13                                                      | Critère 14                                                         | Critère 15          | Critère 16     |     |
| Critère 17                                                      | Critère 18                                                         | Critère 19          | Critère 20     |     |
| Critère 21                                                      |                                                                    |                     |                |     |
| - de critères                                                   |                                                                    |                     |                |     |
| Vente                                                           |                                                                    |                     |                |     |
| Date Facturation                                                | Période Année                                                      | 4                   |                |     |
| Pays de                                                         | Pays de                                                            | Zone de             | 4              |     |
| tournée                                                         | représentant                                                       |                     |                |     |

#### En haut à droite de l'écran, un menu contextuel permet d'accéder à des fonctions propres à ce module :

| Statistiques<br>Critères de sélection |                           |                     |             |                             |
|---------------------------------------|---------------------------|---------------------|-------------|-----------------------------|
| N° Article                            | Famille                   | Sous famille        | Sur famille | Synchronisation             |
| Propriétaire<br>de la marque          | fournisseur<br>parincipal | groupe<br>tarifaire |             | Préférences de statistiques |

La synchronisation des statistiques seules et le paramétrage de quelques préférences de fonctionnement du module.

Ces préférences sont les suivantes :

| PRÉFERENCES DE STATISTIQUES                                                           |  |
|---------------------------------------------------------------------------------------|--|
| Utiliser les décimales dans les CA                                                    |  |
| Afficher deux décimales pour les chiffres d'affaires                                  |  |
| Date de recherche par défaut                                                          |  |
| Choisir la date de recherche qui sera utilisée par défaut dans la vue de recherche    |  |
| Période de recherche par défaut                                                       |  |
| Choisir la période de recherche qui sera utilisée par défaut dans la vue de recherche |  |
| Afficher tous les critères de recherche                                               |  |
| Par défaut, afficher l'ensemble des critères de recherche                             |  |

Décimales sur chiffre d'affaire : si décoché on a des valeurs entières de CA sans décimales

Date de recherche par défaut : permet de travailler en date de facturation, livraison ou expédition.

| Date de recherche p<br>Choisir la date de rechercl   | ar défaut                    |   |  |
|------------------------------------------------------|------------------------------|---|--|
| Période de recherch                                  | Date de recherche par défaut |   |  |
| Choisir la période de rech<br>Afficher tous les crit | Facturation                  | ۲ |  |
| Par défaut, afficher l'ense                          | Expédition                   | 0 |  |
|                                                      | Livraison                    | 0 |  |
|                                                      | Annuler                      |   |  |
|                                                      |                              |   |  |

Période de recherche par défaut : période d'analyse des données en recherche

| Date de recherche p<br>Choisir la date de recherci | ar défaut                       |   |  |
|----------------------------------------------------|---------------------------------|---|--|
| Période de recherch                                | Période de recherche par défaut |   |  |
| Choisir la période de rech                         | Année                           | ۲ |  |
| Par défaut, afficher l'ense                        | Mois                            | 0 |  |
|                                                    | Semaine                         | 0 |  |
|                                                    | Annuler                         |   |  |

Une fois les préférences renseignées, les recherches peuvent être réalisées.

En cliquant sur les espaces de saisie des critères de recherche, lorsqu'une liste de valeurs est disponible, il est possible d'en sélectionner une ou plusieurs valeurs simultanément.

| La case à cocher | à gauche de | la zone de | e recherche | permet | décocher/cocher | toutes les |
|------------------|-------------|------------|-------------|--------|-----------------|------------|
| valeurs en même  | temps :     |            |             |        |                 |            |

| Critères de sélection                                    | Article - Famille : BDX,BRG          | 🗸 Valider 🛛 🗙 Quitter |     |
|----------------------------------------------------------|--------------------------------------|-----------------------|-----|
| N° Article Famille                                       | Recherche                            |                       | ۹ 🕭 |
| Propriétaire fournisse<br>de la marque parincipa<br>Type | □ ALCOOLS (007)                      |                       |     |
| Type Article Emballag<br>Densité Bière DEMO M            | ALSACE (ALS)                         |                       |     |
| Critère 9 Critère 10                                     | BORDEAUX (BDX)                       |                       |     |
| Critère 13 Critère 14                                    | Bières (001)                         |                       | 4   |
| Critère 21                                               | ☐ Boissons sucrées et gazeuses (004) |                       |     |
| - de critères                                            | CARBURANT (CAR)                      |                       |     |
| Vente                                                    | CORSE (COR)                          |                       |     |
| Date Facturation Période Pays de Pays de                 | Café, lait, sucre, (008)             |                       |     |
| facturation livraison                                    | Divers (009)                         |                       |     |
| Dernière synchronisation des statistiques : 11/07/       | Eaux minérales (002)                 |                       |     |
| Date des statistiques sur le serveur : 11/07/2017        |                                      |                       |     |

Une fois les sélections effectuées, il est possible de voir les valeurs choisies sur l'écran. Cliquer sur la loupe pour obtenir le résultat de la recherche.

| Cliquer sur la gomme pour effacer toutes les selections de l'ecran. |
|---------------------------------------------------------------------|
|---------------------------------------------------------------------|

| Client                       |                           |                      |                |   |
|------------------------------|---------------------------|----------------------|----------------|---|
| N° Client                    | Catégorie 10              | , 60 Classe          |                |   |
| CP<br>facturation            | Pays<br>facturation       | CP livraison         | Pays livraison |   |
| Type Relevé                  | Mode<br>Paiement          | Sous Famille<br>Cli. | Tarif Base     |   |
| Tarif Négocié                | (6) Super TP              | Mode<br>Facturation  | Critère 8      |   |
| Critère 9                    | Critère 10                | Critère 11           | Critère 12     |   |
| Télévendeur                  | Jour d'appel              | Heure d'appel        | Critère 16     |   |
| Critère 17                   | Critère 18                |                      |                |   |
| - de critères                |                           |                      |                |   |
| Article                      |                           |                      |                |   |
| N° Article                   | Famille                   | BDX , BRG            | Sur famille    |   |
| Propriétaire<br>de la marque | fournisseur<br>parincipal | groupe<br>tarifaire  |                |   |
| Type Article                 | Type                      | Consigné O/          | N Code Gamme   | 4 |

Lorsque qu'aucune donnée ne correspond à la sélection le message suivant apparaît :

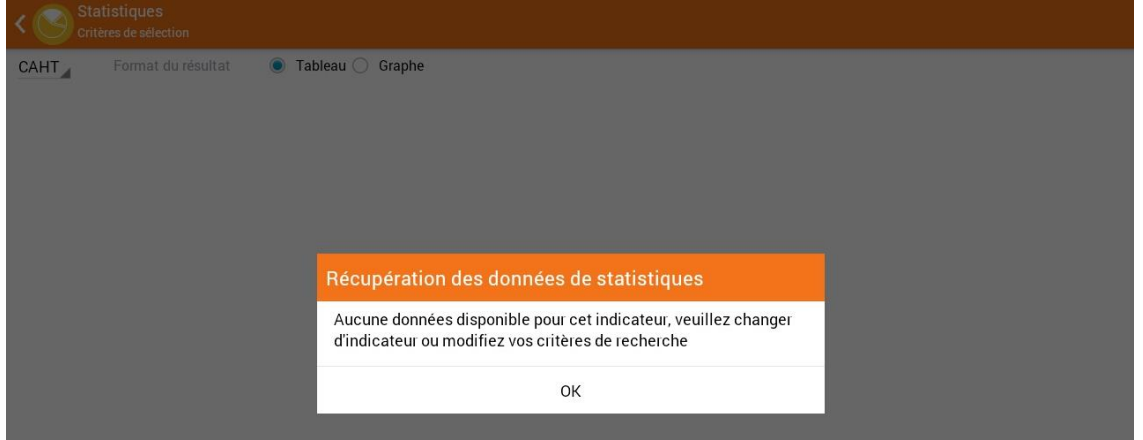

Modifier la sélection ou effectuer la synchronisation des données pour récupérer les statistiques à jour.

#### Résultat en mode tableau :

| \$ 🕑 | Statistiques<br>Critères de sélection |                    |
|------|---------------------------------------|--------------------|
| CAHT | Format du résultat                    | 💿 Tableau 🔿 Graphe |

|       | Total    | janvier | février | mars    | avril    | mai     | juin    | juillet | août | se |
|-------|----------|---------|---------|---------|----------|---------|---------|---------|------|----|
| 2017  | 61 683€  | 656€    | 6 968 € | 7 969 € | 22 020 € | 12 897€ | 2 033€  | 670€    | 84€  |    |
| 2016  | 47 116€  | 1 106 € | 655€    | 1 204 € | 1 119€   | 531€    | 1 399€  | 144€    |      |    |
| Total | 108 799€ | 1 762 € | 7 623€  | 9 173 € | 23 139€  | 13 428€ | 3 432 € | 814€    | 84€  |    |

#### Résultat en mode graphique :

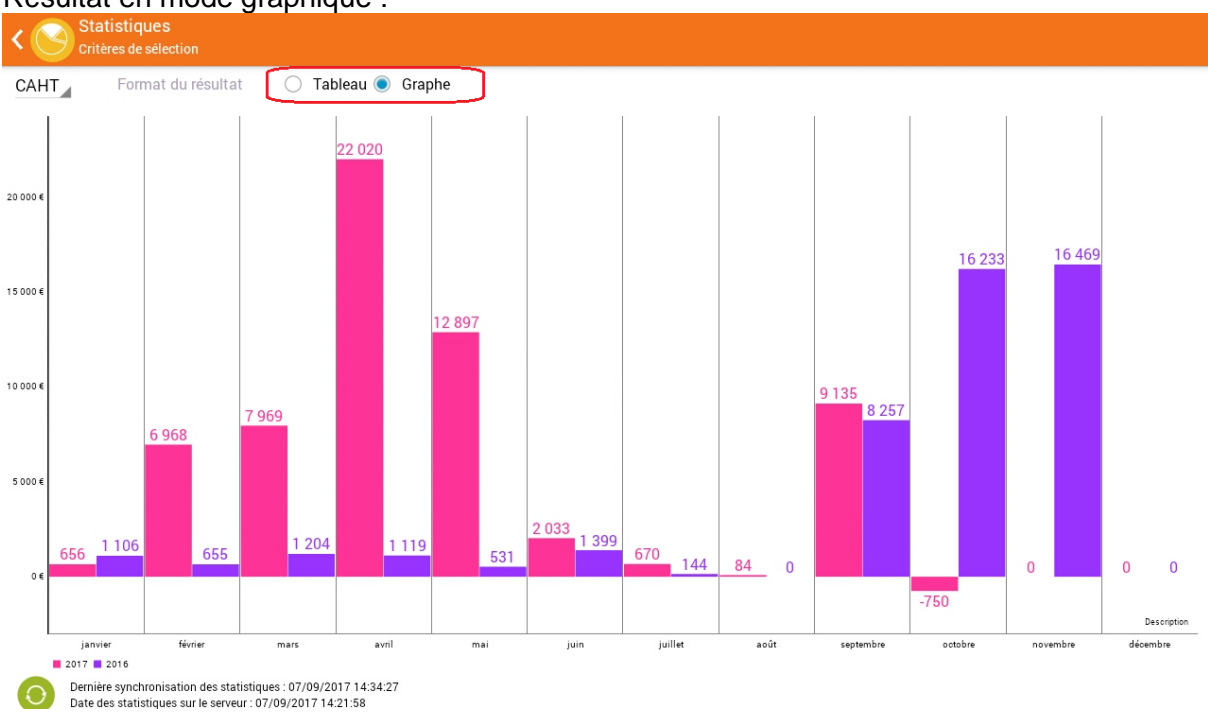

Mobil Task – User guide

Il est possible de choisir un autre indicateur à analyser à l'aide de le fenêtre de sélection en haut à gauche.

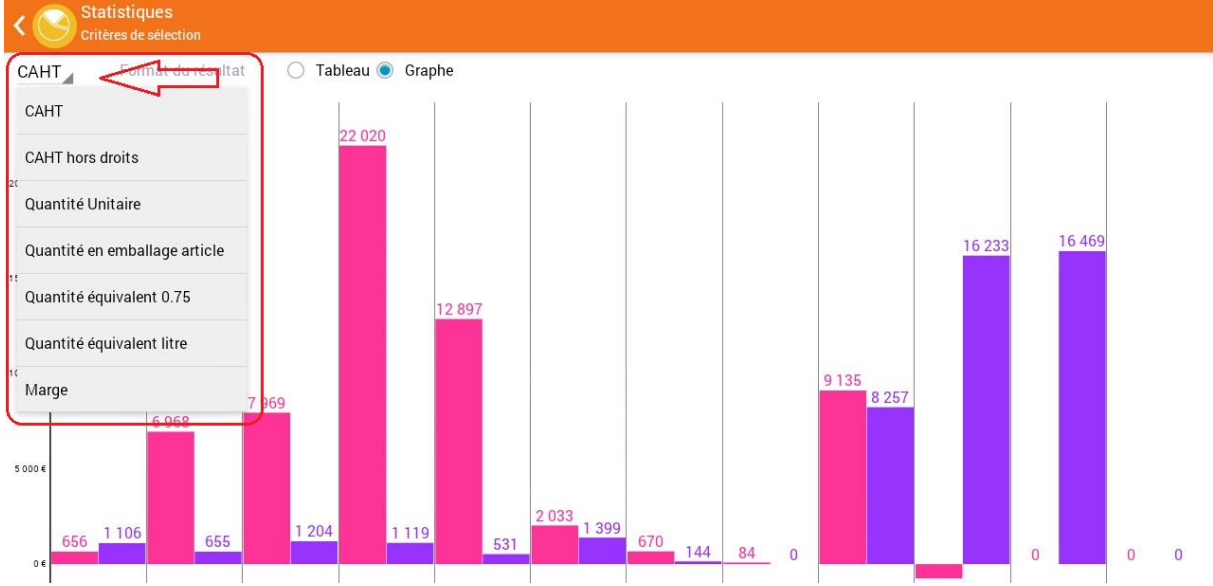

Exemple de résultat en quantité unitaire :

| < Statist           | <b>iques</b><br>s statistiques |                    |  |
|---------------------|--------------------------------|--------------------|--|
| Quantité Unitaire 🕶 | Format du résultat             | 💿 Tableau 🔘 Graphe |  |

|       | Total  | janvier | février | mars  | avril  | mai   | juin  |  |
|-------|--------|---------|---------|-------|--------|-------|-------|--|
| 2017  | 27 080 | 402     | 1 869   | 3 458 | 15 306 | 5 899 | 1 571 |  |
| 2016  | 37 105 | -431    | 239     | 190   | -46    | 145   | 240   |  |
| Total | 64 185 | -29     | 2 108   | 3 648 | 15 260 | 6 044 | 1 811 |  |

En quittant cet écran, le logiciel conserve en mémoire le dernier indicateur interrogé et proposera le même lors de la prochaine interrogation.

En cliquant sur une valeur du tableau résultat :

|       | Total  | janvier | février | mars  | avril  | mai   | juin  |  |
|-------|--------|---------|---------|-------|--------|-------|-------|--|
| 2017  | 27 080 | 402     | 1 869   | 3 458 | 15 306 | 5 899 | 1 571 |  |
| 2016  | 37 105 | -431    | 239     | 190   | -46    | 145   | 240   |  |
| Total | 64 185 | -29     | 2 108   | 3 648 | 15 260 | 6 044 | 1 811 |  |

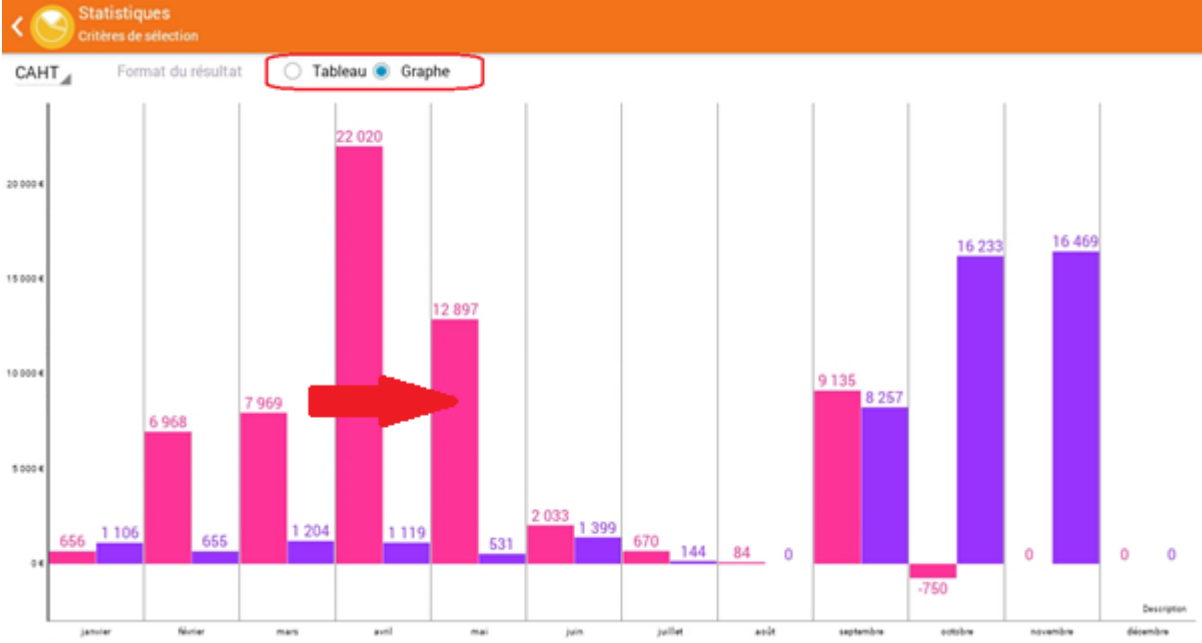

### Ou sur une barre de l'histogramme :

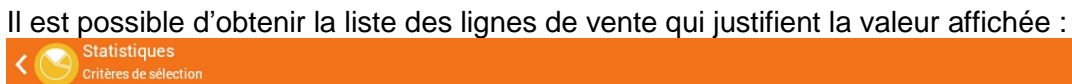

| Statistiques sur le Quantité Unitaire | e de la période de | Mars | de l'année | 2017 | Total: 3 458 |
|---------------------------------------|--------------------|------|------------|------|--------------|
|---------------------------------------|--------------------|------|------------|------|--------------|

| No command |                                    |                                                    |    |            |
|------------|------------------------------------|----------------------------------------------------|----|------------|
| 17000070   | 111-"CAISSE SUPPORT"               | 45 - Banga max 3 litres UNITE                      | -1 | 01/03/2017 |
| 17000273   | 32767-CLIENT DE PASSAGE            | 44 - COCA COLA 1L VC 1 L                           | 12 | 02/03/2017 |
| 17000273   | 32767-CLIENT DE PASSAGE            | 27 - HEINEKEN 25 VC 0,25 L                         | 1  | 02/03/2017 |
| 17000085   | 3-BAR DE L'HIRONDELLE MME TEYSSIER | 1901 - GRIMBERGEN BLONDE 30L Vrac 1 L              | 60 | 27/03/2017 |
| 17000085   | 3-BAR DE L'HIRONDELLE MME TEYSSIER | 48 - GRIMBERGEN BLONDE 25CL VP 0,25 L              | 72 | 27/03/2017 |
| 17000085   | 3-BAR DE L'HIRONDELLE MME TEYSSIER | 11172 - GRIMBERGEN BLANCHE FUT 20L Vrac 1 L        | 40 | 27/03/2017 |
| 17000085   | 3-BAR DE L'HIRONDELLE MME TEYSSIER | 10800 - 18.7 CL BEAUJOLAIS DUBOEUF 2010 0,187<br>L | 96 | 27/03/2017 |
| 17000084   | 2-AU BON COIN MARCEL GERARD        | 2865 - VODKA SMIRNOFF RED 37.5° 70CL 0,70 L        | 1  | 27/03/2017 |
| 17000084   | 2-AU BON COIN MARCEL GERARD        | 10972 - RED BULL BOITE 25CL 0,25 L                 | 48 | 27/03/2017 |
| 17000084   | 2-AU BON COIN MARCEL GERARD        | 10952 - ERISTOFF RED 70CL 20° 0,70 L               | 1  | 27/03/2017 |
| 17000084   | 2-AU BON COIN MARCEL GERARD        | 10700 - BIB-10L- MACON VILL RESERVE 1 L            | 30 | 27/03/2017 |

## Mobil Stat à partir de la fiche client

#### **Statistiques**

Sur la fiche d'un client il est possible d'accéder à ses statistiques grâce au bouton cidessous :

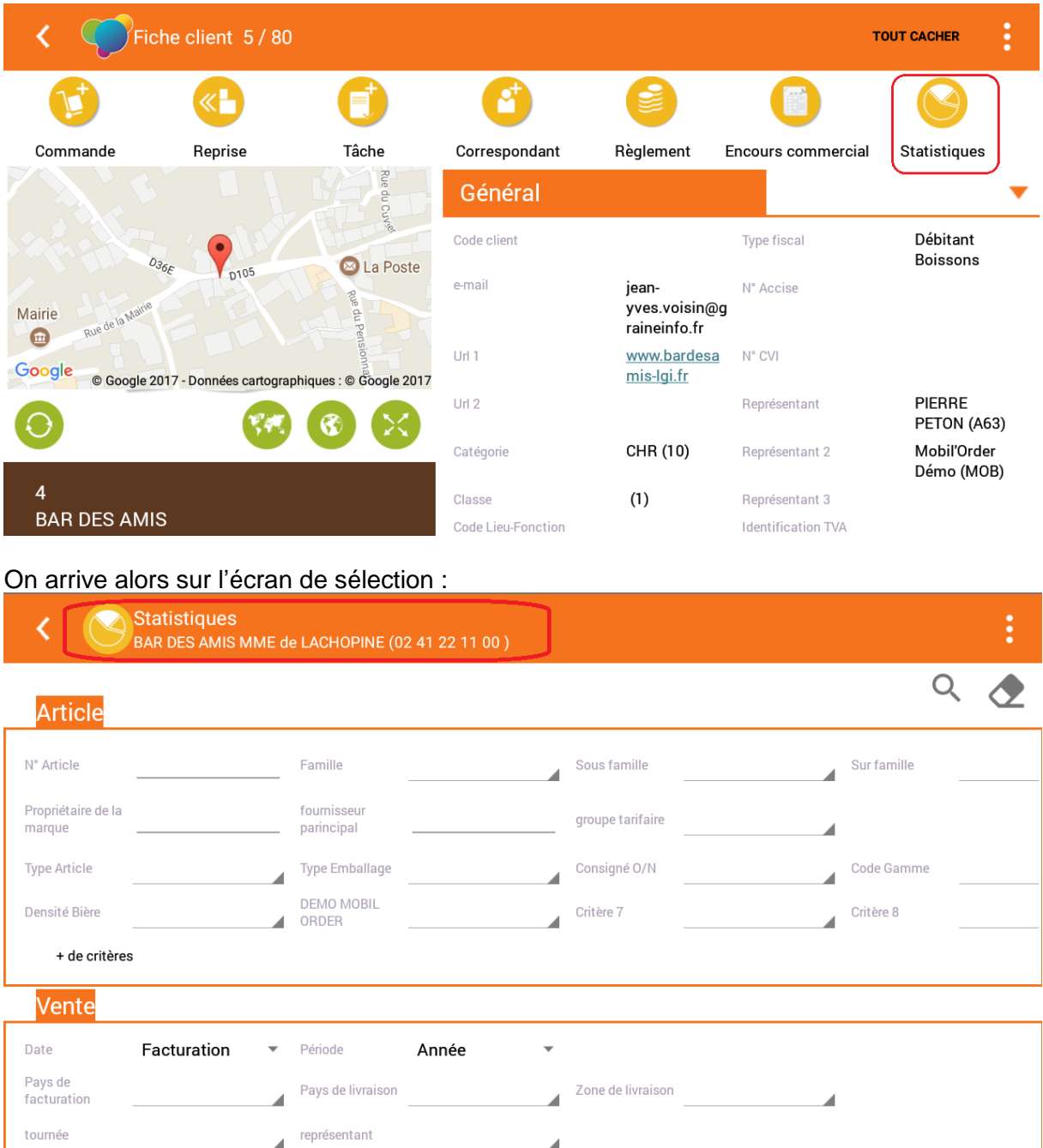

Les statistiques obtenues sont filtrées par défaut pour le client et l'on applique les éventuels autres filtres de recherche qui ont été saisis.

| <     | Statistiques<br>BAR DES AMIS MME | de LACHOPINE (02 41 22 11 00 ) |
|-------|----------------------------------|--------------------------------|
| CAHT▼ | Format du résultat               | Tableau O Graphe               |
|       |                                  |                                |
|       |                                  |                                |

|       | Total   | nars | avril | mai  | juin | juillet | août | septe |
|-------|---------|------|-------|------|------|---------|------|-------|
| 2017  | 2 350 € |      | 611 € | 80€  |      |         | 24€  | 1     |
| 2016  | 227€    |      |       |      |      |         |      |       |
| Total | 2 578 € | 0€   | 611 € | 80 € | 0€   | 0 €     | 24€  | 1     |

Les fonctions accessibles sur cet écran sont les mêmes que pour Mobil Stat général :

- Mode graphique ou tableau
- Choix de l'indicateur à analyser
- Détail des lignes justifiant une valeur

#### **Encours Commercial**

En fiche client, une fonction supplémentaire existe afin de consulter les encours commerciaux :

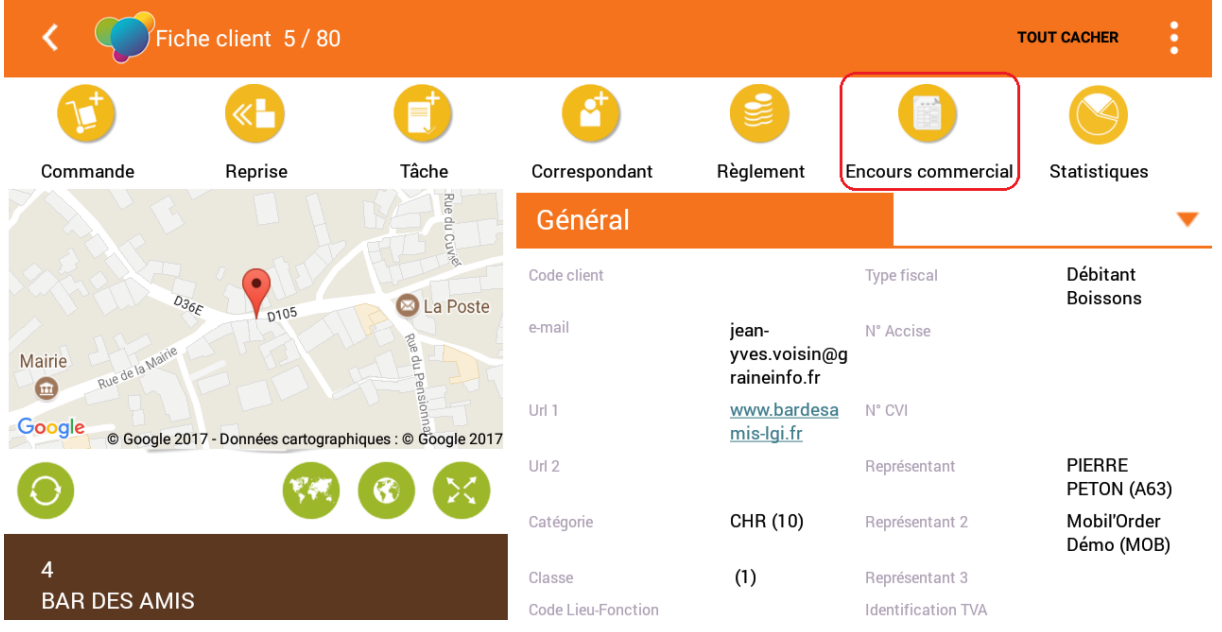

La notion d'encours commercial regroupe aussi bien :

- Le détail des commandes en cours non livrées ou non facturées
- Le détail des offres ou réservations existantes pour le client
- Le détail des commandes déjà livrées et déjà facturées

Cet encours commercial est présenté par année, pièce par pièce avec le détail des lignes qui compose chaque pièce.

| <       | En-cours Comi<br>BAR DES AMIS MN                                   | mercial<br>ME de LACHOPINE (C                       | 2 41 22 11 00 )      |                       |                       | ₹.            |
|---------|--------------------------------------------------------------------|-----------------------------------------------------|----------------------|-----------------------|-----------------------|---------------|
| ~       | Année 2017                                                         |                                                     |                      |                       |                       |               |
| $\sim$  | N°Opé 17000460                                                     | Désignation                                         | Commande Mob         | il order - importée 1 | Туре                  | Commande - HT |
|         | Date expédition prévue                                             | 06/07/2017                                          | Date livraison       | 12/07/2017            | Date création         | 30/08/2017    |
|         | Total HT 571,17 €                                                  | Port Franco                                         |                      |                       |                       |               |
|         | Désignation CHAMPA                                                 | AGNE MOET& CHAN                                     | DON IMPERIAL 1,5 L   |                       | Туре                  | Commande      |
|         | Qté unitaire 6                                                     | Qté emb 6,00                                        | PU HT <b>44,18</b> € | Prix Total 265,08 €   | Dépôt ZZZ             | Secteur 215   |
|         | Désignation EMB. CA                                                | AISSE 3.60 UNITE                                    |                      |                       | Туре                  | Commande      |
|         | Qté unitaire -2                                                    | Qté emb -2,00                                       | PU HT 0,00 €         | Prix Total 0,00 €     | Dépôt                 | Secteur       |
|         | Désignation KRONEM                                                 | NBOURG 1664 FUT 3                                   | UL Vrac 1 L          |                       | Туре                  | Commande      |
|         | Qte unitaire 60                                                    | Qte emb 2,00                                        | PU HI 4,13 €         | Prix Total 235,47 €   | Depot UU2             | Secteur       |
|         | Designation KRONER                                                 | NBOURG AKROBATE                                     | 330L VC 0,33 L       |                       | Iype                  | Commande      |
|         | Qte unitaire 24                                                    | Qte emb 1,00                                        | PUHI I,US€           | Prix lotal 25,15 €    |                       | Secteur       |
| $\sim$  | N'Ope 17000455                                                     | Designation                                         | Commande Mod         | ni order - importee Z | Iype<br>Data aréatian | 20/09/2017    |
|         | Total HT <b>18 337 38</b>                                          | 29/00/2017                                          | Date Inviaison       | 30/06/2017            | Date creation         | 29/00/2017    |
|         | Désignation ABBAVE                                                 |                                                     | Vrac 1 I             |                       | Type                  | Offre         |
|         | Oté unitaire 300                                                   | Oté emb 10.00                                       | PUHT 1.99 €          | Prix Total 597.00 €   | Dépôt <b>777</b>      | Secteur       |
|         | Désignation KBO PU                                                 | B MALT 25CL VC 0 9                                  | ° 0 25 I             |                       | Type                  | Offre         |
|         | Oté unitaire 480                                                   | Oté emb 2000                                        | PUHT 99.00 €         | Prix Total 47 520 00  | Dépôt <b>777</b>      | Secteur 070   |
|         |                                                                    |                                                     |                      | €                     |                       |               |
|         | N°Opé 17000454                                                     | Désignation                                         | Commande Mob         | il order - importée 1 | Type                  | Commande - HT |
| $\odot$ | Dernière synchronisation des s<br>Date des statistiques sur le ser | tatistiques : 08/09/2017<br>veur : 08/09/2017 08:41 | 08:42:01<br>:30      |                       |                       |               |

A l'aide du petit triangle retourné an haut à droite, il est possible de modifier la sélection des données affichées :

- La durée et le type de période consultée
- Les pièces facturées ou non ou toutes
- Une date précise
- Le type d'opération commerciale (Offre, Commande, Réservation)
- Un article spécifique

| <      | En-cours Commercial<br>BAR DES AMIS MME de LACHOPINE (02 41 22 11 00 )                                                       |                             | <b>=</b> |
|--------|----------------------------------------------------------------------------------------------------|-----------------------------|----------|
| $\sim$ | Année <b>2017</b>                                                                                                    |                             | 0        |
| $\sim$ | N°Opé 17000460 Désignation Commande                                                                                          | a V                         |          |
|        | Date expédition prévue     06/07/2017     Date livraison       Total HT     571,17 €     Port     Franco                     | Période de recherche: Année |          |
|        | Désignation CHAMPAGNE MOET& CHANDON IMPERIAL<br>Qté unitaire 6 Qté emb 6,00 PU HT 44,1                                       | 1,<br>Nombre de période: 2  |          |
|        | Désignation EMB. CAISSE 3.60 UNITE<br>Qté unitaire -2 Qté emb -2,00 PU HT 0,00                                               | € Facturées Oui             | O Tout   |
|        | Désignation KRONENBOURG 1664 FUT 30L Vrac 1 L                                                                                | Dates                       | ~        |
|        | Qté unitaire 60 Qté emb 2,00 PU HT 4,13                                                                                      | €                           |          |
|        | Désignation KRONENBOURG AKROBATE 33CL VC 0,33 L                                                                              | Type opération              | T        |
| $\sim$ | N*Opé 17000455 Désignation Commande                                                                                          | N° Article                  | _        |
|        | Total HT 48 337.38 € Port Franco                                                                                             | Commande                    |          |
|        | Désignation ABBAYE ST BERTIN FUT 30L Vrac 1 L                                                                                | Code Article                | _        |
|        | Qté unitaire 300 Qté emb 10,00 PU HT 1,99                                                                                    | €                           |          |
|        | Désignation KRO PUR MALT 25CL VC 0.9° 0,25 L                                                                                 | Béservation                 |          |
|        | Qté unitaire 480 Qté emb 20,00 PU HT 99,0                                                                                    | 0 Neservation               |          |
|        | N°Opé 17000454 Désignation Commande                                                                                          | - N                         |          |
|        | Demière synchronisation des statistiques : 08/09/2017 08:42:01<br>Date des statistiques sur le serveur : 08/09/2017 08:41:30 |                             |          |

En cliquant sur la loupe on obtient le résultat de cette nouvelle recherche.

| <          | En-cours Com<br>BAR DES AMIS M                                 |                                                         |                                                |                          |                     |               |
|------------|----------------------------------------------------------------|---------------------------------------------------------|------------------------------------------------|--------------------------|---------------------|---------------|
| $\sim$     | Année 2017                                                     |                                                         |                                                |                          |                     |               |
| ~          | N*Opé 17000469                                                 |                                                         | Commande Fa<br>Mobil store<br>- importée<br>30 | icture N" 179600         | 29 Туре             | Commande - HT |
|            |                                                                | 24/08/2017                                              |                                                | 24/08/2017               |                     | 24/08/2017    |
|            | Total HT 29,02 €                                               | Port Franco                                             |                                                |                          |                     |               |
|            | Désignation GRIMB                                              | ERGEN BLONDE 25CL                                       | . VP 0,25 L                                    |                          | Туре                | Commande      |
|            | Qté unitaire 5                                                 | Qté emb 0,21                                            | PU HT <b>0,85€</b>                             | Prix Total <b>4,25 €</b> | Dépôt <b>ZZZ</b>    | Secteur       |
|            | Désignation PASTIS                                             | 5145°1L1L                                               |                                                |                          | Туре                | Commande      |
|            | Qté unitaire 2                                                 | Qté emb 2,00                                            | PU HT <b>9,88 €</b>                            | Prix Total 19,75         | € Dépôt <b>011</b>  | Secteur 085   |
| $\sim$     | N°Opé 17000452                                                 |                                                         |                                                | icture N° 170000         | 63 Туре             | Commande - HT |
| Ť          |                                                                | 31/08/2017                                              |                                                | 30/08/2017               |                     | 29/08/2017    |
|            | Total HT 441,99 €                                              | Port Franco                                             |                                                |                          |                     |               |
|            | Désignation ABBAY                                              | E DE LEFFE 9° FUT 20                                    | L Vrac 1 L                                     |                          | Туре                | Commande      |
|            | Qté unitaire 40                                                | Qté emb 2,00                                            | PU HT <b>2,05 €</b>                            | Prix Total 82,00 =       | € Dépôt <b>011</b>  | Secteur       |
|            | Désignation AFFLIG                                             | EM 33CL VC 0,33 L                                       |                                                |                          | Туре                | Commande      |
|            | Qté unitaire 24                                                | Qté emb 1,00                                            | PU HT <b>1,38 €</b>                            | Prix Total 33,05         | € Dépôt <b>011</b>  | Secteur 045   |
|            | Désignation ARTICL                                             | E TEST LGI 0,75 L                                       |                                                |                          | Туре                | Commande      |
|            | Qté unitaire 12                                                | Qté emb 2,00                                            | PU HT 22,50 €                                  | Prix Total 270,00        | 0€ Dépôt <b>011</b> | Secteur       |
|            | Désignation Badoit                                             | rouge 1 L                                               |                                                |                          | Туре                | Commande      |
| $\bigcirc$ | Dernière synchronisation des<br>Date des statistiques sur le s | statistiques : 08/09/2017<br>erveur : 08/09/2017 08:41: | 08:42:01<br>30                                 |                          |                     |               |

A noter : la dernière recherche effectuée est mémorisée par l'application, ce qui a pour effet de proposer le même type de données lors de la prochaine consultation.

### Mobil Stat à partir de la fiche article

Sur la fiche d'un article il est possible d'accéder à ses statistiques grâce au bouton cidessous :

| K Fiche article 3/3         |                              |                                                                                                    |                          | TOUT CACHER           |  |  |
|-----------------------------|------------------------------|----------------------------------------------------------------------------------------------------|--------------------------|-----------------------|--|--|
|                             | St                           | atistiques                                                                                                    |                          |                       |  |  |
|                             | Général                      |                                                                                                    | •                        |                       |  |  |
| GIGONDAS                    | Famille                      | Vins, Champagnes, Cidres,<br>autre descriptifs divers.<br>(006)                                                                                                    | Sous Famille             | VALLEE DU RHONE (661) |  |  |
| Calca)                      | Propriétaire de la<br>marque | 80717.0                                                                                                    | Fournisseur<br>principal | 90642                 |  |  |
|                             | Complément                   |                                                                                                    | Complément 1             |                       |  |  |
| 11125 - GIGONDAS            | Disponible à la<br>vente     | Oui                                                                                                    | Code article             | 000000011125          |  |  |
| 0,75 L Millésime<br>GUIGUAL | Article de<br>remplacement   |                                                                                                    |                          |                       |  |  |
|                             | Bloc de texte article        | e la companya de la companya de |                          |                       |  |  |

Mobil Task – User guide

| < 🔇                    | Statistiques<br>11125 - GIGONDA | ls S                        |       | •                 |                | :   |
|------------------------|---------------------------------|-----------------------------|-------|-------------------|----------------|-----|
| Client                 |                                 |                             |       |                   |                | ९ 🕭 |
| N° Client              |                                 | Catégorie                   |       | Classe            |                |     |
| CP facturation         |                                 | Pays facturation            |       | CP livraison      | Pays livraison |     |
| Type Relevé            |                                 | Mode Paiement               |       | Sous Famille Cli. | Tarif Base     |     |
| Tarif Négocié          |                                 | (6) Super TP                |       | Mode Facturation  | Critère 8      |     |
| + de critère           | S                               |                             |       |                   |                |     |
| Vente                  |                                 |                             |       |                   |                |     |
| Date                   | Facturation                     | <ul> <li>Période</li> </ul> | Année | Ŧ                 |                |     |
| Pays de<br>facturation |                                 | Pays de livraison           |       | Zone de livraison |                |     |
| tournée                |                                 | représentant                |       |                   |                |     |

### On accède alors à la fenêtre de recherche déjà positionnée sur l'articles d'origine :

Et l'on obtient les statistiques selon les critères de recherche complémentaires renseignés :

| < 🕑   | Statistiques<br>11125 - GIGONDAS |                    |
|-------|----------------------------------|--------------------|
| CAHT▼ | Format du résultat               | 💿 Tableau 🔘 Graphe |

|       | Total | février | mars | avril | mai  | juin | juillet |  |
|-------|-------|---------|------|-------|------|------|---------|--|
| 2017  | 240 € |         |      | 160€  | 80 € |      |         |  |
| 2016  | 0€    |         |      |       |      |      |         |  |
| Total | 240 € | 0€      | 0€   | 160€  | 80 € | 0€   | 0€      |  |